## **Bradford Provider Status Process**

1. Using the unique URL and password provided, you can access the directory entry for your service.

|                                           |                                                                                     |                                                    | f У 🗖 🎯                               | G Select Language 🔻 |        |
|-------------------------------------------|-------------------------------------------------------------------------------------|----------------------------------------------------|---------------------------------------|---------------------|--------|
| Connect<br>toSUPPORT<br>Bradford District |                                                                                     |                                                    |                                       | My Account          | E Menu |
|                                           |                                                                                     |                                                    |                                       |                     | •      |
|                                           | Please enter your p<br>To edit this entry please enter the<br>info@shop4support.com | assword<br>password that was provided to you. If y | you have forgotten your password plea | se contact us at:   |        |
|                                           |                                                                                     | Entry password                                     | tot                                   |                     |        |
|                                           |                                                                                     | <u> </u>                                           | Submit                                |                     |        |

- 2. You then follow the steps on the guide below;
  - You <u>must</u> select your current RAG rating (Step 1). Otherwise your entry will not show.
  - If required, write a **brief**\* comment on why you have selected that status (Step 2)
  - Then submit your response (Step 3).

For more detailed steps, please see page 2.

Note: Do not use or alter the sections crossed out below, as this may affect your submission. The attribute 'Bradford – Provider Status (COUNCIL USE ONLY), is for Bradford Council use only.

| e" be?<br>Set wy<br>Children The S                                                                                                    | evice RA3                                                                                                    |                                                                                                    | ·₩ ₩ # n 10 bit kinad                                                | TVL TA                                            |
|----------------------------------------------------------------------------------------------------|----------------------------------------------------------------------------------------------------|----------------------------------------------------------------------------------------------------|----------------------------------------------------------------------|---------------------------------------------------|
| ne wy<br>cent yber                                                                                                    | <ul> <li>B J U Hr KL H</li> <li>According to the ball provided</li> </ul>                                                                                                    |                                                                                                    | r ¥r ₩ ++ 32 Upset+                                                  | THE NA                                            |
|                                                                                                    |                                                                                                    |                                                                                                    |                                                                      |                                                   |
| ure .                                                                                                    |                                                                                                    |                                                                                                    | Step 2                                                               |                                                   |
| e (                                                                                                    |                                                                                                    |                                                                                                    |                                                                      |                                                   |
|                                                                                                    |                                                                                                    |                                                                                                    |                                                                      |                                                   |
|                                                                                                    |                                                                                                    |                                                                                                    |                                                                      |                                                   |
|                                                                                                    |                                                                                                    |                                                                                                    |                                                                      |                                                   |
| quarting concerns a<br>quarting concerns a<br>and hereof positive<br>people you hadged<br>. Use your, set a po<br>fromt evaluation of                             | tool paragraphic support when you are up<br>tool paragraphics were style paragent with the<br>or Covert 15 or supported of having Count<br>of new target parather for Covert 15 or s<br>support or material parather for Covert 15 or s<br>support or materials outward cover materials for ma-<br>planned parameter cave, medication and in<br>parameter parameter cave, medication and | unde la altimat<br>trade bare de Danie august in the summer an<br>et 19<br>auguste de Charang Cavel 19<br>auguste<br>en maai dhe waak commercing net Non-<br>nation sectores to some ancres usen fo<br>supportes a small of the Commercing met | unen<br>naue sommen og Die Open, som et me<br>ne                     | nama province from a g francé and facely in plane |
| bis to deliver current<br>enaid deterioration in<br>Draws mult maret                                                                                              | means and warmang in the people you a                                                                                                    | grant please provide details halo                                                                                                    | a to pose have prove such arehous the                                |                                                   |
| da to belver surrer<br>anal deterioration i<br>Down mot ment<br>popey availability of<br>ofic base with other                                                     | realm and well-ang in the people yes i<br>any of the real or ambain ordinate. It<br>parf - numbers, localities, shift<br>provides who support people peoplechic                                                                                                    | f grean please previde details bely<br>cally does to people you support Remote                                                                                                    | e de role pro local de la composit de                                |                                                   |
| to to taken turner<br>anad determinent<br>Drave not mark<br>prony availability of<br>ofic takes with other<br>test                                                | name and westering in the poops you to<br>any of the real or author collecte. If<br>out - number, location, shifts<br>product and apport people peopletic                                                                                                    | f green please provide details help<br>icely dow to people you support Remote                                                                                                    | naser eg den anti-                                                   |                                                   |
| the to below curver<br>anal determine i<br>Does not meet<br>sporty availability of<br>ofic basis with other<br>totals service type<br>function service type       | name and westering in the property of the<br>reg of the real or antider collection. It<br>and - numbers, localities, shifts<br>providers who support property<br>(RAD)                                                                                                    | <ul> <li>Parama pinana preside details tota</li> <li>cath does to people you support Remon</li> <li>Bradtert - Provine Dana (RAD)</li> </ul>                                                                                                   | nacor e provinción<br>Nacor e prove cala                             |                                                   |
| te to below surer<br>anal device to entry<br>porey availability of<br>ofic base with other<br><b>DES</b><br>house service type<br>Ogenisations                    | ream per unique p in the popular per a<br>and the cold or unique collects. If<br>and - surface, location, with<br>provides with support people perparties<br>(Ref)                                                                                                    | t green plante provide details televis<br>catly does to people you support Remon<br>• Bradient - Provide Datas (RAD)<br>- Anter<br>- Datas                                                                                                    | naori eg shere ark                                                   |                                                   |
| te to blow surer<br>anal device the<br>Does not meet<br>screy autobility of<br>oft base with other<br>tess<br>house service type<br>Openations                    | ream per unique p in the popular per a<br>and the cold or unique extense. It<br>and - surface, location, with<br>provides with support people pergraphs                                                                                                    | t grane pinase provide details belo<br>cally dow to people you apport Terrary<br>• Dedict-Preview Datas (RAD)<br>Anter<br>Draw<br>Brail                                                                                                    | natori eg plere celo                                                 |                                                   |
| the to deliver survey<br>and deterioration i<br>Dates with meet-<br>sprony availability of<br>ofic balas with other<br><b>Less</b><br>Dependences<br>Spanisations | ream per unique p n the popular per a<br>and the read on unique extense. It<br>and - surface, location, with<br>provides who support people perparties                                                                                                    | t grane pinase provide adults bala<br>Isaly dow to people you sugget Terrar<br>• Badent - Provide Datas (RAS)<br>- Anter<br>- Share<br>- Share                                                                                                 |                                                                      |                                                   |
| Dia yang dia pan<br>Rowa na kata sa                                                                                                    | dia fave maner positive for Covid 12 or a<br>memory, manufacture of the fundamental<br>and to mansary current care mans for the<br>planned personal care, medication and r                                                                                                    | suspected of having Cover 15<br>presents<br>and used the week commercing new little<br>number services to some service users to<br>support as a meah of the Commercial ser-                                                                    | 04)<br>vaak connerong (35 Glach, withing ale<br>mining laeng Please) | - <b>#-</b> 4 prover                              |

2.1. Once you have accessed your directory. Scroll down the page to Attributes and select the arrow next to the "Bradford – Provider Status".

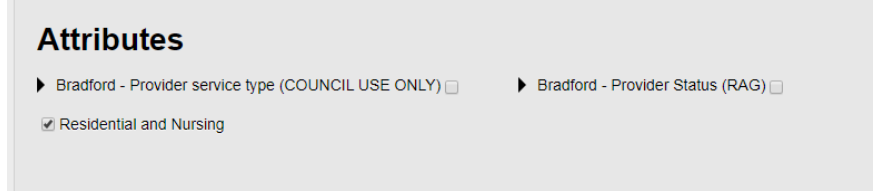

2.2. The arrow icon will change and allow you to select your status, Green, Amber or Red, please use the guidance included on the page to support your decision. You must select a RAG rating for your service to appear on the dashboard.

| Attributes                                          |                                  |
|-----------------------------------------------------|----------------------------------|
| Bradford - Provider service type (COUNCIL USE ONLY) | Sradford - Provider Status (RAG) |
| Residential and Nursing                             | Amber                            |
|                                                     | Green                            |
|                                                     | Red                              |
|                                                     |                                  |

2.3. Scroll back up to the Provider details part of the webpage and in the text box next to "Please provide comments about why you have selected your status", if required, write a brief response as to why you have selected the RAG rating for this submission.

| Directory name:*                                                          | Provider/Service Name                                                                                                    |
|---------------------------------------------------------------------------|----------------------------------------------------------------------------------------------------|
| Please provide<br>comments about why<br>you have selected your<br>status? | Image: Brief information on why you selected your status (otherwise leave, does need some text in box for submission)         Image: P |
| Organisation name:<br>Address:<br>Phone number:                           | Bradford Metropolitan District Council                                                                                                 |
| Email:                                                                    | email@email - used for updates and emails The Email field must contain a valid email address.                                          |
| Web site:                                                                 | #                                                                                                    |
| Postcode:                                                                 |                                                                                                    |

2.4. Once you have selected a RAG status and, if required, written a response in the comments box, please click the box next to "I'm not a robot" and then click "Submit".

| Bradfo    | rd District         |   |  |       |        |                           |
|-----------|---------------------|---|--|-------|--------|---------------------------|
|           |                     |   |  | lala, |        |                           |
| Category: | Not selected Change | 3 |  | Close | Submit | reCAPTCHA<br>Privacy-Tema |

3. Once submitted, the Council's dashboard is then updated instantly.

## For any issues, please email <u>connecttosupport@bradford.gov.uk</u> email address.

\*This is because we have limited word space on the dashboard and any more than 200 characters will be lost.